## **Secure Upload Document Feature**

## Overview

The New Secure Upload feature allows Sales Reps to share secure documents with primary and producing agencies. Below are the steps used to upload and retrieve the secure documents.

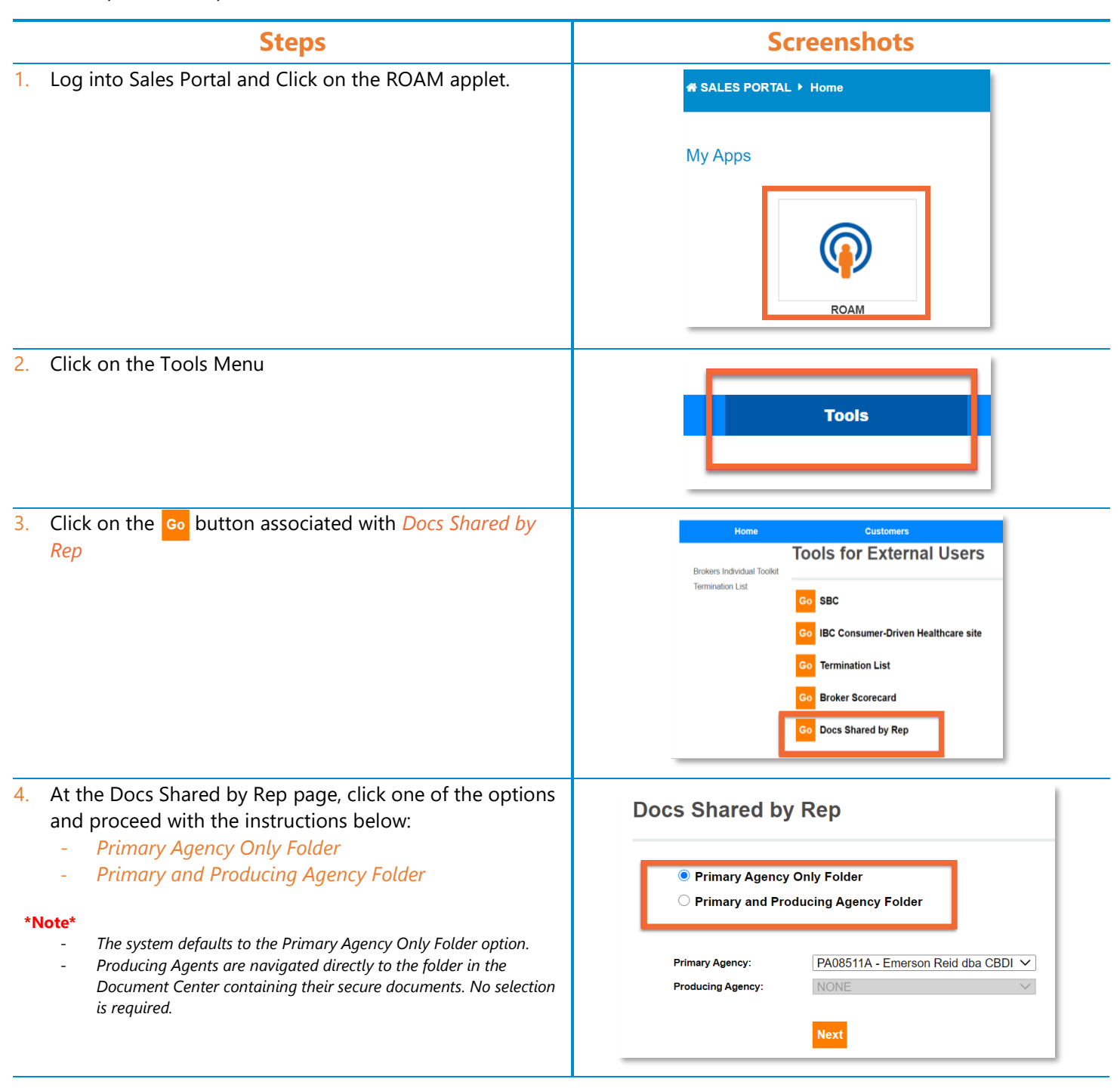

## **Primary Agency Only Folder option** 1. To navigate to the folder in the Document Center that **Docs Shared by Rep** contains secure documents for the Primary Agency Only, select the Primary Agency Only Folder option, and then click the *Next* button. Primary Agency Only Folder O Primary and Producing Agency Folder PA11111A - Broker1 Primary Agency: $\sim$ Producing Agency: NONE Next Document Center 2. To download your secure documents prior to the expiration date, click on the ellipses to the right of the document name. \*Note\* PA11111A ... All files in the folder will automatically be removed 5 days after the upload date. Please note all files in this folder will be automatically deleted from this folder after 5 calendar days from upload Documents test1 Rep Test Account, modified 3 days ago Test Document

## **Primary and Producing Agency Folder option**

| <ol> <li>To navigate to the folder in the Document Center that<br/>contains secure documents for the Primary and<br/>Producing Agencies Only, select the <i>Primary and</i><br/><i>Producing Agency Folder</i> option, and then click the <i>Next</i><br/>button.</li> </ol> | <ul> <li>Primary Agency Only Folder</li> <li>Primary and Producing Agency Folder</li> </ul>                                                                                             |
|----------------------------------------------------------------------------------------------------|----------------------------------------------------------------------------------------------------|
| *Note*<br>- The system defaults to the Primary Agency Only Folder option.                                                                                                    | Primary Agency:     PA11111A - Broker 1       Producing Agency:     PA22222A - Broker 2                                                                                                 |
| <ul> <li>2. To download your secure documents prior to the expiration date, click on the ellipses to the right of the document name.</li> <li>*Note* <ul> <li>All files in the folder will automatically be removed 5 days after the upload date.</li> </ul> </li> </ul>     | Next Document Center          Difference         Plane note all files in this folder will be automatically deleted from this folder after 5 calendar days from upload         Documents |
|                                                                                                    | test Rep Test Account, modified 3 days ago Test Document Approved                                                                                                    |